#### User manual Living Kidney Donor Register Web version (GUI – graphical user interface)

### 1. Log in to living donor register

Open your internet browser and enter https://sc37.scandiatransplant.org

In the left side of the bottom you will see the status when working in the register.

| 🖉 YASWA - Windows Internet Explorer                                            |                |               |                            | <b>e</b> . • X           |
|--------------------------------------------------------------------------------|----------------|---------------|----------------------------|--------------------------|
| 🚱 🔄 🗢 📧 https://sc37.scandiatransplant.org/isoTopix/default.htm                | 🗟 🐓 🗙 🚰 Google | . ۹           |                            |                          |
| Filer Rediger Vis Favoritter Funktioner Hjælp                                  |                |               |                            |                          |
| × Google                                                                       | Søg 🔹 Mere >>  |               |                            | Log ind 🔌 🔹              |
| 🚖 Favoritter 🛛 🍰 🔊 Model MRP2 - Miladan (Fors 🏈 Foreslåede websteder 👻 🖄 YASWA |                |               |                            |                          |
| 😁 🔹 YASWA 🔍 🕊 YASWA 🛛 🗶                                                        |                | 6             | 🗿 🔹 🔝 🝸 🖶 🔹 Side 🗸 Sikkeri | ned 🗸 Funktioner 🗸 🔞 🗸 🂙 |
|                                                                                |                |               |                            |                          |
| Login                                                                          |                | Sign in Reset |                            |                          |
| Username:                                                                      | Password:      |               |                            |                          |
|                                                                                |                |               |                            |                          |
|                                                                                |                |               |                            |                          |
|                                                                                |                |               |                            |                          |
|                                                                                |                |               |                            |                          |
|                                                                                |                |               |                            |                          |
|                                                                                |                |               |                            |                          |
|                                                                                |                |               |                            |                          |
|                                                                                |                |               |                            |                          |
|                                                                                |                |               |                            |                          |
|                                                                                |                |               |                            |                          |
|                                                                                |                |               |                            |                          |
|                                                                                |                |               |                            |                          |
|                                                                                |                |               |                            |                          |
| Ready                                                                          |                |               |                            | Clear status Status      |
| udført                                                                         |                |               | 😜 Internet                 | 🖓 • 🔍 100% • ;;          |

Now enter your user name and password. These are the same as you use in the "old" system. Press enter or click on the button 'Sign in'.

| 🖉 YASWA - Windows Internet Explorer                                            |                 |                                  | 6 - 7 ×              |
|--------------------------------------------------------------------------------|-----------------|----------------------------------|----------------------|
| 🚱 🗢<br>🕌 https://sc37.scandiatransplant.org/isoTopix/default.htm               |                 | 💌 🔒 🔛 🏍 🗙 🚼 Google               | P-                   |
| Filer Rediger Vis Favoritter Funktioner Hjælp                                  |                 |                                  |                      |
| x Google                                                                       | V Søg 🔹 Mere >> |                                  | Log ind 🔌 🔹          |
| 👷 Favoritter 🛛 🚔 🔊 Model MRP2 - Miladan (Fors 🏈 Foreslåede websteder 🔹 🜿 YASWA |                 |                                  |                      |
| 😁 🕶 🖉 YASWA 🥙 🕊 YASWA 🛛 🗶                                                      |                 | 🛅 🔹 🗟 🕤 🖶 👘 🔹 Side 🗸 Sikkerhed 🗸 | • Funktioner • 🔞 • 🂙 |
|                                                                                |                 |                                  |                      |
| Login                                                                          |                 | Sign in Reset                    |                      |
| Username: ar_user                                                              | Password:       | ]                                |                      |
|                                                                                |                 |                                  |                      |
|                                                                                |                 |                                  |                      |
|                                                                                |                 |                                  |                      |

NB. If you are using the web version for the first time, you will after trying to log in, receive an email with a link that you will have to click on. This happens every time you try to get access to the system from an unknown IP address.

When you enter the system you go directly into the transplantation registration query mode.

| 🕑 🗢 🏄 https://sc37.                       | scandiatransplant.org     |               |                   |                                       |                   |              | × 🔒   | 🗟 😽 🗙 🚼 God    |
|-------------------------------------------|---------------------------|---------------|-------------------|---------------------------------------|-------------------|--------------|-------|----------------|
| er Rediger Vis Favorit                    | tter Funktioner Hjælp     |               |                   |                                       |                   |              |       |                |
| Google                                    |                           |               | ~                 | 🛃 Søg 🔹 Mere ≫                        |                   |              |       |                |
| Favoritter 🛛 👍 🔊 Mc                       | odel MRP2 - Miladan (Fors | MASWA 🖉 Fores | låede websteder 🝷 |                                       |                   |              |       |                |
| YASWA                                     |                           |               |                   |                                       |                   |              | 1     | <b>•</b> • • • |
| .iving donor 👻                            |                           |               |                   |                                       |                   |              |       |                |
| Transplantation registratio               | on.                       |               |                   |                                       |                   | Search       | Decet |                |
| <ul> <li>Recipient information</li> </ul> |                           |               |                   |                                       |                   | ocuron       | TUBUL |                |
| Scandianumb                               | er:                       |               |                   | Country: DK: Der                      | mark 💌            |              |       |                |
| Person numb                               | er:                       | AB0 blo       | od group:         |                                       |                   |              |       |                |
| Suman                                     | ne:                       |               |                   | First name:                           |                   |              |       |                |
| Se                                        | ex:                       |               | Trans             | plant Center:                         | ¥                 |              |       |                |
| Donomumb                                  | er:                       |               |                   |                                       |                   |              |       |                |
|                                           | Country                   | Derees sumber | Sumana            | First same                            | Transplant Contar | Deparaumhar  |       |                |
| Consellersushes                           | Country                   | Person number | Surname           | I I I I I I I I I I I I I I I I I I I |                   | Lionornumper |       |                |

If you wish to enter another menu click on 'Living donor' in the top an choose between:

- Transplantation registration
- Living donor basic (previous 'Kidney donor information')
- Living donor follow up (previous 'Kidney donor follow up')

| C YASWA - Windows Internet Explorer                                                                                                    |                                      |                                       |              |                                           |
|----------------------------------------------------------------------------------------------------|--------------------------------------|---------------------------------------|--------------|-------------------------------------------|
| Goo ▼ Mttps://sc37.scandiatransplant.org                                                                                                    |                                      |                                       | ✓ 4          | 🗟 🗲 🗙 Google                              |
| Filer Rediger Vis Favoritter Funktioner H                                                                                                    | ælp                                  |                                       |              |                                           |
| x Google                                                                                                    |                                      | Søg 🔹 Mere »                          |              |                                           |
| 🚖 Favoritter 🏻 🍰 🔊 Model MRP2 - Miladan (Fr<br>🗺 YASWA                                                                                              | ors 🥌 YASWA 🏈 Foreslåede websteder 🔹 |                                       | 1            | 🕈 • 🗟 🔹 🖶 • Side • Sikkerhed • Funktioner |
| Living donor -                                                                                                    |                                      |                                       |              | Logout                                    |
| Transplantation registration<br>Living donor basic<br>Living donor follow up<br>Scandanumber:<br>Person number:<br>Surname:<br>Sex:<br>Donornumber: | AB0 blood group: 💌                   | Country: DK: Denmark V<br>First name: | Search Reset |                                           |
| Scandianumber Country                                                                                                    | Person number Surname                | First name     Transplant Center      | Donornumber  |                                           |
| Ready                                                                                                    |                                      |                                       |              | Clear stat                                |
| Udført                                                                                                    |                                      |                                       |              | 🙆 Internet 🌾 🔹                            |

# 2. Transplantation registration

This menu is used for the initial registration of the living kidney donor transplantation.

In the query screen you enter one or more parameters on the recipient followed by a click on the search button. The search will retrieve a number off records that will be listed.

Click on the specific recipient that you wish to do the registration on.

Now enter and chose from 'list of values' the donor information you wish to register.

| ecipient information               |                           |               |
|------------------------------------|---------------------------|---------------|
| Scandianumber: 101093              | Surname:                  | First name:   |
| nor information                    |                           |               |
| Donor number:                      |                           |               |
|                                    |                           |               |
| ISIC HLA Typing Intection serology |                           |               |
| Country: DK: Denmark 💌             | Tx-center:                | ×             |
| Person number:                     | Age in years at donation: | AR: Aarhus    |
| Sex:                               |                           | CP: København |
| 100                                | Discuss                   | HK: Henev     |
| ABU.                               | Niesus.                   | Ob. Otense    |
| Sumame:                            |                           |               |
| First name:                        |                           |               |
| Relation code:                     | Other relation:           |               |
| Organ type: 💌                      | Tx date:                  |               |
| First regist.:                     | Latest regist.:           |               |

When done click on the save button. If you have done registrations that have not been saved the 'save button' will be displayed in black writing. If no alterations have been made the writing will be light grey.

#### TIP!

You can always start entering data on the donor – leave the system – and then later return to enter more data. However for the initial registration, to get the donor number, country, tx. center, date of birth, sex, tx. date and organ type are mandatory.

## 3. Living donor basic

This menu is used for the extended registration of living kidney donor information.

## 4. Living donor follow up

This menu is used for the numerous registrations of follow up events on a living kidney donor.

It is possible to add a new follow up in two ways:

1. In 'Living donor basic' in the last tab 'follow up' by clicking on the 'Add new' button.

|       | Favoritter 🛛 🍰 🙋 Mode          | I MRP2 - Mila | adan (Fors 🏉 Fo     | reslåede webst | eder 🝷 🍝 YASWA        |                 |                   |            |            |          |        |              |                                           |                     |
|-------|--------------------------------|---------------|---------------------|----------------|-----------------------|-----------------|-------------------|------------|------------|----------|--------|--------------|-------------------------------------------|---------------------|
| 88 .  | 🕶 🥌 YASWA                      | x 🍝           | YASWA               |                |                       |                 |                   |            |            |          | Ľ      | <b>)</b> - ( | 🔊 🕆 🖃 🖶 🔹 Side 🗸 Sikkerhed 🗸 Funktioner 🕇 | <b>?</b> • <b>°</b> |
| Ad    | dministration - Living dono    | r• Tho        | orax Registry Forms |                |                       |                 |                   |            |            |          |        |              | Logoi                                     | it [SCTP]           |
| Livir | ng donor information           |               |                     |                |                       |                 |                   |            |            | Back     | Save C | ancel        |                                           |                     |
|       | Donor number:                  |               |                     |                |                       | Person numbe    | er:               |            |            |          |        |              |                                           |                     |
|       | Sex:                           |               |                     |                | Age in y              | ears at donatio | n: 28             |            |            |          |        |              |                                           |                     |
|       | Surname:                       |               |                     |                |                       |                 |                   |            |            |          |        |              |                                           |                     |
|       | First name:                    |               |                     |                |                       |                 |                   |            |            |          |        |              |                                           |                     |
|       | First regist.:                 |               |                     |                |                       | Last Chang      | e: SCTP 0         |            |            |          |        |              |                                           |                     |
|       |                                |               |                     |                |                       |                 |                   |            |            |          |        |              |                                           |                     |
|       | Basic information    Preoperat | ive data      | Infection serology  | HLA Typing     | Baseline risc factors | Kidney functio  | n Donor operation | Postoperat | ive data   | Followup |        |              |                                           |                     |
|       | Add new                        |               |                     |                |                       |                 |                   |            |            |          |        |              |                                           |                     |
|       | Date of consult.               |               | Follow up num.      |                | Next follow up        |                 | Follow up label   | -          | Economic I | loss     |        |              |                                           |                     |
|       |                                |               |                     |                |                       |                 |                   |            |            |          |        |              |                                           |                     |
|       |                                |               |                     |                |                       |                 |                   |            |            |          |        |              |                                           |                     |
|       |                                |               |                     |                |                       |                 |                   |            |            |          |        |              |                                           |                     |
|       |                                |               |                     |                |                       |                 |                   |            |            |          |        |              |                                           |                     |
|       |                                |               |                     |                |                       |                 |                   |            |            |          |        |              |                                           |                     |
|       |                                |               |                     |                |                       |                 |                   |            |            |          |        |              |                                           |                     |
| Read  | v                              |               |                     |                |                       |                 |                   |            |            |          |        |              | Clear statu                               | Status              |

2. or by entering directly into the menu 'Living donor follow up', making an enquiry on the specific donor and afterwords clicking 'add new'.

| 🔠 🔹 🍝 YASWA                   | X<br>YASWA                | 🔊 Ordbogen.com - D | anmarks st        |                  |                    | 🏠 👻 🔝 🗉 👼 👻 Side 🗸 Sikkerhed 👻 Funktioner 🕶 🔞 👻 |
|-------------------------------|---------------------------|--------------------|-------------------|------------------|--------------------|-------------------------------------------------|
| Administration   Living donor | r • Thorax Registry Forms | ş <del>•</del>     |                   |                  |                    | Logout [SCTP]                                   |
| Living donor follow up        |                           |                    |                   |                  | Search Add new Res | st 🔨                                            |
| Donornumber:                  |                           |                    | Follow up number: |                  |                    |                                                 |
| Person number:                | 220867                    | Sex:               | ¥                 | Age at donation: | years              |                                                 |
| First name:                   |                           |                    | Surname:          | Jensen           |                    |                                                 |
| Country:                      | ~                         |                    | Tx-center:        | ~                |                    |                                                 |
|                               |                           |                    |                   |                  |                    | -                                               |
| Donornumber                   | Follow up number          | Person number F    | irst name         | Surname          | Date of consult.   |                                                 |
| 1 26493                       | 1                         |                    |                   | Jensen           | 05-Apr-2006        |                                                 |
|                               |                           |                    |                   |                  |                    |                                                 |
|                               |                           |                    |                   |                  |                    |                                                 |
|                               |                           |                    |                   |                  |                    |                                                 |
|                               |                           |                    |                   |                  |                    |                                                 |
|                               |                           |                    |                   |                  |                    |                                                 |
|                               |                           |                    |                   |                  |                    |                                                 |
|                               |                           |                    |                   |                  |                    |                                                 |
| Readv                         |                           |                    |                   |                  |                    | Clear status Status                             |
|                               |                           |                    |                   |                  |                    |                                                 |